## メールアドレスの登録(変更)について

① 福岡市総合図書館ホームページのログイン認証をクリックします。

|        | 市総合図書館<br>suoka City Public Library<br>書資料・映像資料・文書資料の<br>あの生涯学習推進の中枢施設です | 〒814-00<br>TEL:092-<br>・<br>・<br>・ | 01 福岡市早良区百道浜3-<br>852-0600(代表)<br>ふ サイトマップ ) @ ENGL | <b>7-1</b> 文字サイズ<br>ISH  | 小 中 大<br>Q |  |  |
|--------|--------------------------------------------------------------------------|------------------------------------|-----------------------------------------------------|--------------------------|------------|--|--|
| 図書館へ行く | 図書館を利用する                                                                 | 本を探す                               | <b>ログインする</b><br>(インターネットサーピス)                      | 調査・相談する<br>(レファレンス)      | よくある質問     |  |  |
| 和白,#   | 早良南図                                                                     | ログ<br>な<br>ログイン認証                  | インする (インターネットサ-<br>加期パスワードからの変更もこ<br>(PC)           | ービス)<br>ごちら<br>イン認証(スマホ) |            |  |  |
|        |                                                                          |                                    |                                                     |                          |            |  |  |

※ログイン認証(スマホ)からもメールアドレスの登録(変更)は可能ですが、本マニュア ルではPCでの操作についてご説明します。

② 認証画面が開くため、ログインを行います。

| 図書館ホーム | 資料検索 | 資料紹介    | 利用案内 | Myライブラリ | リンク集 |
|--------|------|---------|------|---------|------|
| 7×===> |      |         |      |         |      |
|        |      |         |      |         |      |
|        | 記記書  | Ē       |      |         |      |
|        |      | 貸出カード番号 |      |         |      |
|        |      | א-פגא   |      |         |      |
|        |      |         | ログイン |         |      |
|        |      |         |      |         |      |
|        |      |         |      |         |      |

③ My ライブラリの画面が表示されます。

| 91999999147                | さんのライブラリ           |    |                                                  |     | []<br>E-mail2 :                            |     |
|----------------------------|--------------------|----|--------------------------------------------------|-----|--------------------------------------------|-----|
| 日本 借りて<br>現在、個             | いる資料<br>間受中の資料です。  | 2冊 | <ul> <li>予約した資料</li> <li>予約状況を確認できます。</li> </ul> | 10冊 | []<br>登録完了メール配信先:<br>配信状態 停止               |     |
| <b>一</b> 予約か<br>予約かさ<br>す。 | ご<br>ごに入れた資料を確認できま | O⊞ | 電子書籍サービス<br>電子書籍サービスの利用状況を確認で<br>きます。            |     | 予約関連メール配信先:<br>配信状態 予約毎に<br>選択             | 個別  |
| 91999999147                | さんが作成した本棚一覧        |    |                                                  |     | SDI配信先:<br>配信状態 SDI設定<br>に選択               | で個別 |
| 棚作成                        |                    |    |                                                  |     | メールマガジン配信先:<br>配信状態 停止<br>貸出通知:<br>配信状態 停止 |     |
| 当するリストが有                   | 在しません。             |    |                                                  |     | 返却期限通知:<br>配信状態 停止                         |     |
| 棚作成                        |                    |    |                                                  |     | 予約受取館:<br>総合図                              |     |
|                            |                    |    |                                                  |     | 予約連絡方法:<br>不要                              |     |
|                            |                    |    |                                                  |     | 電話連絡先:<br>自宅                               |     |
|                            |                    |    |                                                  |     | 読書チャレンジ:<br>チャレンジしない                       |     |
|                            |                    |    |                                                  |     | パスワード: 変更                                  |     |
|                            |                    |    |                                                  |     | Notices .                                  |     |

④ 「My ライブラリ」画面の右側にある「利用者情報」欄上部の「設定」ボタンをクリッ クしてください。

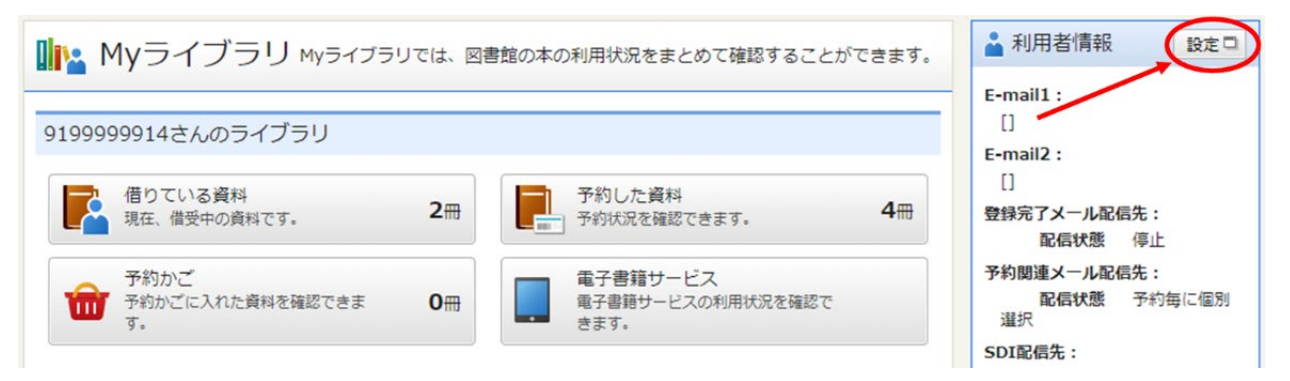

⑤ メールアドレスを入力し、「PC」または「携帯」を選択の上、更新ボタンを押してく ださい。※配信を希望しているメールの配信先と一致しているか確認してください。

| E-mail1      | info@toshokan.city.fukuoka PC 🗸     |
|--------------|-------------------------------------|
| E-mail2      |                                     |
| 登録完了メール配信先   | □ PC □ 携带 配合状態 ○配信 ●停止              |
| 予約関連メール配信先   | ☑ PC □携帯 配信3 施 予約毎に個別選択             |
| 新着図書お知らせサービス | □ PC □ 携帯 配偶休! 新着図書お知らせサービス設定で個別に選択 |
| メールマガジン      | □ PC □ 携帯  配價铁廠 ○配信 ●停止             |
| 貸出通知         | □ PC □ 携帯 配偶铁臓 D配信 ●停止              |
| 返却期限通知       | □ PC □ 携帯 配偶狭蹠 CRC需 ⑧停止 1日前 ✔       |
| 予約受取館        | 束 (千早) 🖌                            |
| 予約連絡方法       | ×-1. V                              |
| 電話連絡先        | 自宅▼                                 |
| 読書チャレンジ      | ●チャレンジしない ○チャレンジする                  |
| 目標期間         | 整定甲位 ●年度 ○月                         |
| 目標冊数         |                                     |
| 年度毎月別貸出数     | ●表示しない ○表示する                        |

⑥ 変更確認画面が表示されるため、入力内容を確認してください。確認メールを希望する 場合は「申請確認メールを送信する」を選択し、誤りがなければ更新ボタンを押してく ださい。

| E-mail2                                                                                                    |                           |
|----------------------------------------------------------------------------------------------------|---------------------------|
| and the second second sec | [PC]                      |
| 登録完了メール配信先                                                                                                    | 配件状態 停止                   |
| 予約関連メール配信先                                                                                                    | PC 配信状態 予約毎に個別選択          |
| f着図書お知らせサービス配信先                                                                                                    | 配信状態 新着図書お知らせサービス設定で個別に選択 |
| メールマガジン配信先                                                                                                    | 記信状態 停止                   |
| 貸出通知                                                                                                    | 配信状態 停止                   |
| 返却期限通知                                                                                                    | 記信状態 停止                   |
| 予約受取館                                                                                                    | 束 (干早)                    |
| 予約連絡方法                                                                                                    | メール                       |
| 電話連絡先                                                                                                    | 自宅                        |
| 読書チャレンジ                                                                                                    | チャレンジしない                  |
| 目標期間                                                                                                    | 年度                        |
| 目標冊数                                                                                                    |                           |
| 年度毎月別貸出数                                                                                                    | 表示しない                     |

⑦以下の画面が表示されたら完了です。

| 福岡市総合図書館ホームページへ           |                                                     |      |      |         |      |        |  |  |
|---------------------------|-----------------------------------------------------|------|------|---------|------|--------|--|--|
| 図書館ホーム                    | 蔵書検索                                                | 資料紹介 | 利用案内 | Myライブラリ | リンク集 | 蔵書探索AI |  |  |
| ·<br><u>利用者情報変更</u> > 利用者 | 利用者信報変更 > 利用者信報変更確認 >         タイトル、著者名など         検索 |      |      |         |      |        |  |  |
| 🎽 利用者                     | 情報変更結果                                              |      |      |         |      |        |  |  |
| 利用者情報変更申し                 | 心みを受付ました。                                           |      |      |         |      |        |  |  |
|                           |                                                     |      |      |         |      |        |  |  |
|                           | Copyright Fukuoka City Public Library 2024          |      |      |         |      |        |  |  |